## คู่มือ การสมัครเข้าศึกษาต่อระดับปริญญาตรี ภาคปกติ รอบที่ 2 โควตา (Quota)

# ข้อมูลทั่วไป

 เปิด Browser แล้วระบุ URL: <u>http://regis.cpru.ac.th/</u> คลิกเลือกประเภทการรับ ข้อที่ 2 โควตา (QUOTA) ที่กำลังเปิดรับสมัครอยู่

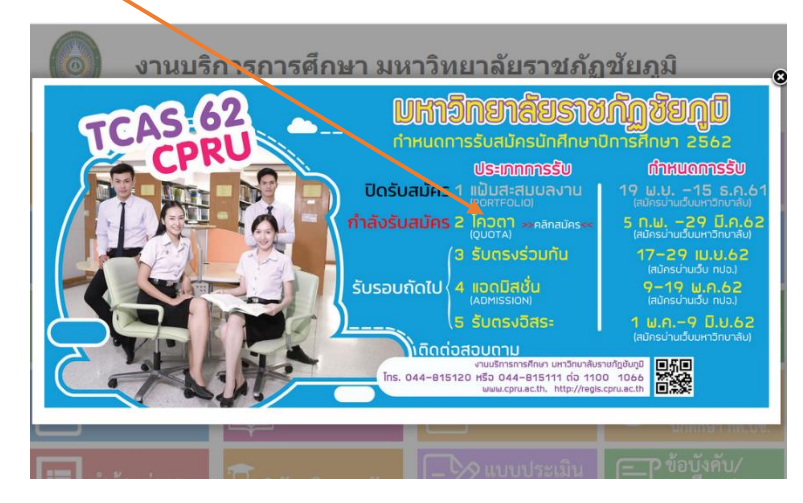

2. จะแสดงหน้าการรับสมัครรอบที่ 2 โควตา จะมีรายละเอียดต่างดังนี้

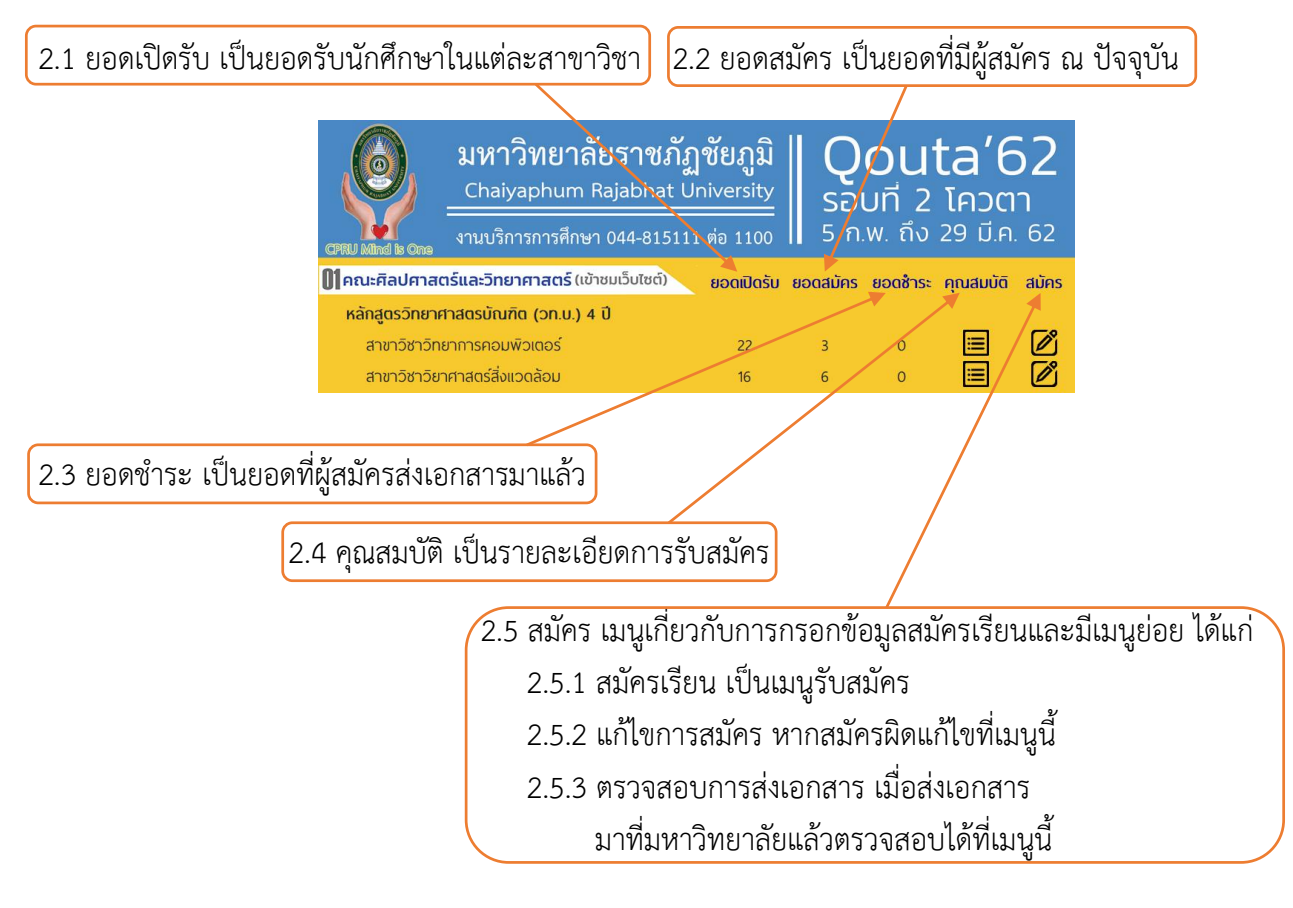

## การตรวจสอบคุณสมบัติสาขาวิชาที่จะสมัคร

- เมื่อต้องการทราบว่าแต่ละสาวิชาต้องการคุณสมบัติในการสมัครอย่างไรบ้าง สามารถคลิกเข้าไปดูได้ในเมนู คุณสมบัติ ตามข้อที่ 2.4 แล้วจะมีหน้าต่างแสดงข้อมูลการรับสมัครสาขาวิชานั้นๆ ขึ้นมา ประกอบไปด้วย
  - 3.1 คุณสมบัติเฉพาะ จะระบุว่าต้องสำเร็จ การศึกษาระดับไหนถึงจะสมัครได้ (คำว่าหรือเทียบเท่า เป็นวุฒิการศึกษา ที่เทียบเท่ามัธยมศึกษาตอนปลาย หรือ ม.6 ได้แก่ การศึกษานอกระบบ และการศึกษาตามอัธยาศัย (กศน.), ประกาศนียบัตรวิชาชีพ (ปวช.) เป็นต้น)
  - 3.2 ผลการเรียนเฉลี่ย(GPA) ที่ใช้สมัคร ถ้าไม่กำหนดขั้นต่ำ-ขั้นสูง สามารถสมัคร ได้ทุกผลการเรียน
  - 3.3 คะแนนที่ใช้ เป็นคะแนนประกอบ การคัดเลือก เช่น O-NET, V-NET, GAT, PAT2, PAT5, 9วิชาสามัญ เป็นต้น

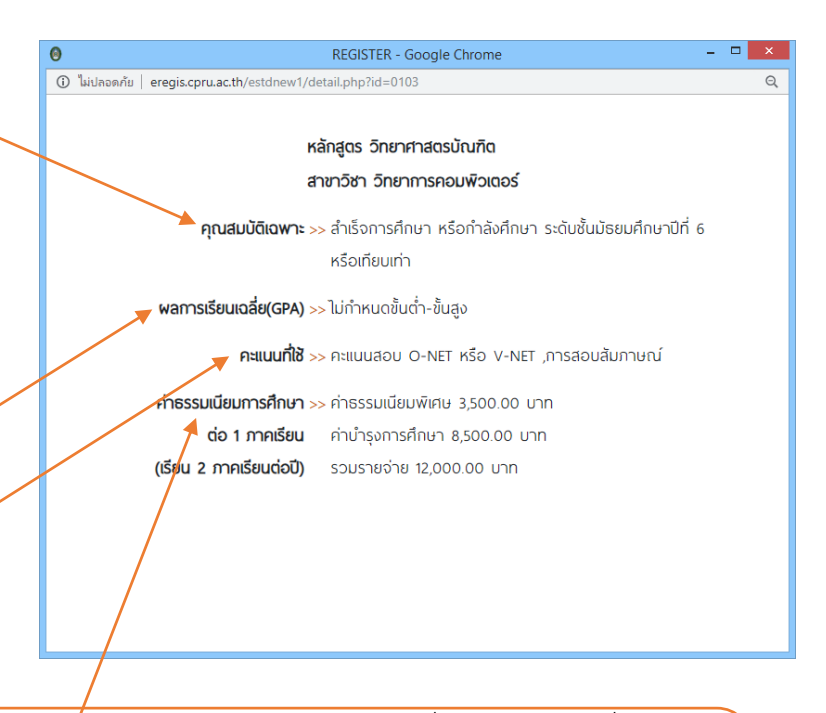

3.4 ค่าธรรมเนียมการศึกษา จะเป็นรายจ่ายในการลงทะเบียนเรียนในแต่ละภาคเรียน ซึ่งค่าธรรมเนียมที่ต้องชำระ ในแต่ละภาคเรียนประกอบด้วย ค่าธรรมเนียมพิเศษ, ค่าบำรุงการศึกษา แต่ในการเข้าศึกษาในภาคเรียนแรก จะมีการชำระขึ้นทะเบียนนักศึกษาใหม่จำนวน 2,000 บาทด้วย การเรียนบางหลักสูตร เรียน 2 ภาคเรียน ต่อ 1 ปีการศึกษา บางหลักสูตรเรียน 3 ภาคเรียนต่อปีการศึกษา จะมีรายละเอียดแจ้ง

#### การสมัครเข้าศึกษาต่อ

4. เมื่อต้องการสมัครเข้าศึกษาต่อ สามารถคลิกเข้าไปดูได้ในเมนูสมัคร ตามข้อที่ 2.5

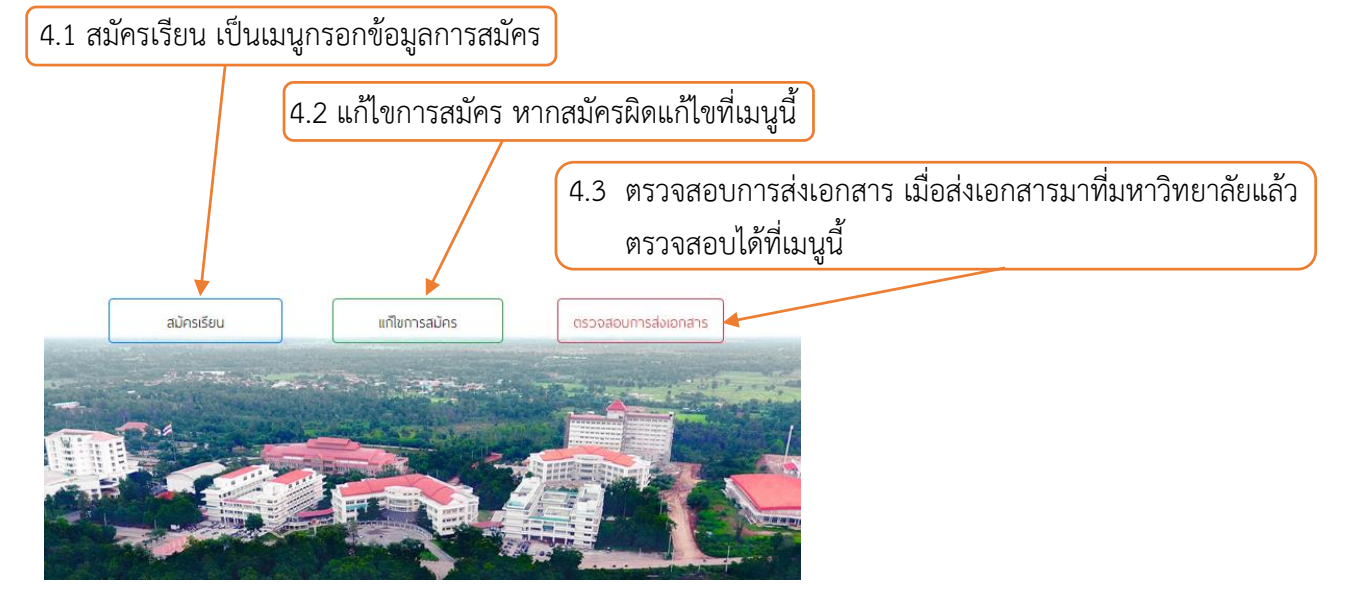

5. กรอกรายละเอียดต่างๆ ให้ครบถ้วน และตรวจสอบรหัสบัตรประชาชนให้ถูกต้อง

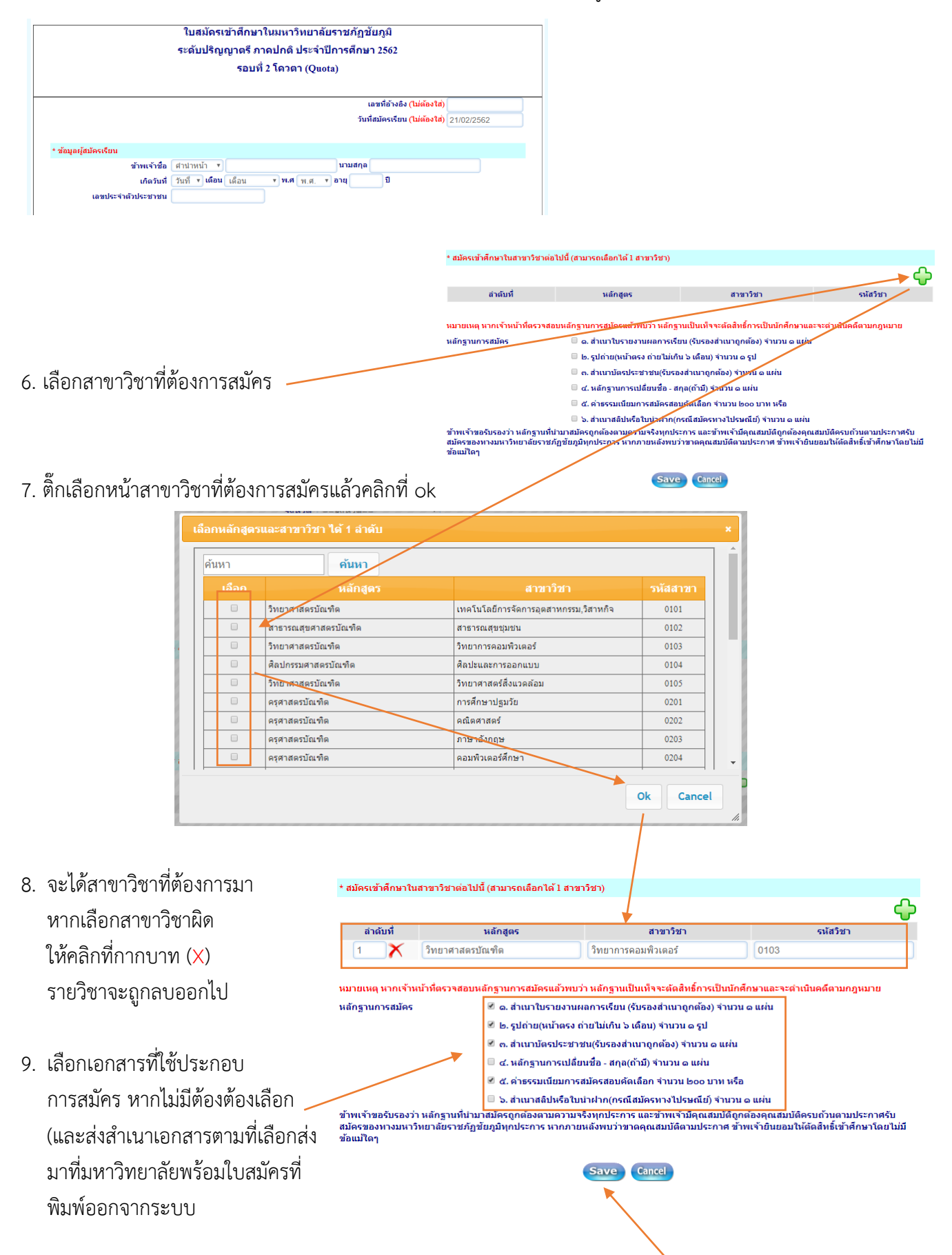

10 เมื่อตรวจสอบข้อมูลว่าถูกต้องและครบถ้วนแล้วให้กดที่ Save

11. กดพิมพ์ใบสมัคร (PDF) ระบบจะให้บันทึกไฟล์ pdf ที่ชื่อ doc.pdf

| การพิมพใบสมัคร     |  |
|--------------------|--|
|                    |  |
| พิมพ์ใบสมัคร (PDF) |  |

- 12. เปิดไฟล์ pdf ผ่านบราวเซอร์ที่เปิดอยู่ หากบราวเซอร์ไม่รองรับการทำงานไฟล์ pdf ให้ใช้โปรแกรมเปิดไฟล์ pdf
- 13. ลงชื่อด้วยปากกาสีน้ำเงิน
- นำไปชำระเงินที่ธนาคารกรุงไทย หรือที่ counter service ทุกสาขา ทั่วประเทศ

| 15. ในแผ่นที่ 2 จะมีรายละเอียดกำหนดการ   |
|------------------------------------------|
| เกี่ยวกับการสอบ และที่อยู่มหาวิทยาลัย    |
| ให้ตัดที่อยู่มหาวิทยาลัยติดหน้าซองจดหมาย |
| เพื่อส่งเอกสารมาที่มหาวิทยาลัย และ       |
| เก็บกำหนดการไว้                          |

|                                                  | (นาย<br>วันที่ <u>15/02/2562</u>                           |
|--------------------------------------------------|------------------------------------------------------------|
| **ชำระเงินผ่านธนาคารและเคาน์เตอร์เซอ             | อร์วิส <u>ชำระเงินภายใน วันที่ 22 มีนาคม 2562</u> เท่านั้น |
| <ul> <li>[] แห่งมา เคาน์เตอร์เซอร์วิส</li> </ul> | [ ] 🤬 ธนาคารกรุงไทย (80528)                                |
| Company Name : มหาวิทยาลัยราชภัฏข้               | ម័មភូរិ                                                    |
| Customer : Re                                    | fer No1 : 61400002 Refer No2 :                             |
| จำนวนเงินค่าสมัคร 200.00 บาท (สองร้อยบาท         | าถ้วน)                                                     |
| 099400001030301 61400002220                      | 26231 020000                                               |
| [] 🙆 ขำระที่งานการเงิน (มหาวิทยาลัยราชภั         | ັງອັບກຸມີ)                                                 |
| ตามใบเสร็จเล่มที่เลขที่                          | <br>ออกวันที่//                                            |
| ลงชื่อ(เจ้าห                                     | สม้าที่) กรุณาน้ำส่งเอกสารชุดนี้ พร้อมหลักฐานการสมัคร      |
| ()<br>วันที่                                     | ลำดับที่ 1-6 มาตามที่อยู่ในแผ่นที่ 2                       |
| กำหนดการ การรับ                                  | บสมัครนักศึกษาระดับปริฌฌาตรี รอบที่ 2 โควตา                |

📥 ลงชื่อ...

| υ υ                                     |                               |  |
|-----------------------------------------|-------------------------------|--|
| 1. สมัครผ่านระบบ (ส่งเอกสารทางไปรษณีย์) | 5 กุมภาพันธ์ - 22 มีนาคม 2562 |  |
| 2. สมัครผ่านระบบ (ส่งเอกสารด้วยตนเอง)   | 5 กุมภาพันธ์ - 29 มีนาคม 2562 |  |
| 3. ประกาศรายชื่อผู้มีสิทธิ์สอบสัมภาษณ์  | 9 เมษายน 2562                 |  |
| 4. สอบสัมภาษณ์                          | 19 เมษายน 2562                |  |
| 5. ประกาศรายชื่อผู้ผ่านการคัดเลือก      | 22 เมษายน 2562                |  |
| 6. ยืนยันสิทธิ์ผ่านระบบ Clearinghouse   | 24-25 เมษายน 2562             |  |
| 7. ประกาศรายชื่อผู้มีสิทธิ์เข้าศึกษา    | 29 เมษายน 2562                |  |
| 8. รายงานตัวเข้าศึกษา                   | 8 พฤษภาคม 2562                |  |
| 9. เปิดเรียนภาคเรียนที่ 1/2562          | 1 กรกฎาคม 2562                |  |
|                                         |                               |  |

ติดต่อสอบถามเพิ่มเติม 044-815111 ต่อ 1100 ,1066 งานบริการการศึกษา ให้ผู้สมัคร ทำการลงทะเบียน TCAS เพื่อที่จะสามารถยืนยันสิทธิ์กับมหาวิทยาลัยได้ ลงทะเบียนที่ https://student.mytcas.com

۲.....

ส่งเอกสารสมัครเรียนระดับปริญญาตรี ปีการศึกษา 2562 รอบที่ 2 โควตา (Quota)

จาก

ส่งถึง งานบริการการศึกษา มหาวิทยาลัยราชภัฏชัยภูมิ 167 หมู่ 2 ถนนชัยภูมิ – ตาดโตน ตำบลนาฝาย อำเภอเมือง จังหวัดชัยภูมิ 36000

₭.....

####